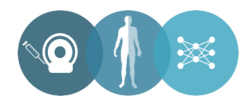

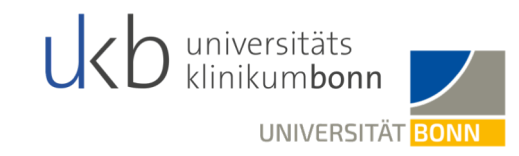

# Transfer der Bilddaten an die Klinik für Diagnostische und Interventionelle Radiologie des Universitätsklinikums Bonn

Stand: 01.03.2021

Universitätsklinikum Bonn Klinik für Diagnostische und Interventionelle Radiologie Direktorin: Prof. Dr. med. U. Attenberger

# Hinweise

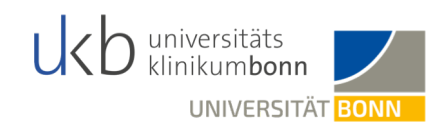

# Pseudonymisierung

- Bevor die Daten nach Bonn transferiert werden können, müssen die Bilddaten zwingend pseudonymisiert werden.
- Bei der Pseudonymisierung muss der Klarname des Patienten durch die SECU Trial ID ersetzt werden.
- In dieser Anleitung wird Ihnen beschrieben, wie die Daten mit Hilfe des DICOM Cleaner pseudonymisiert werden können. Dies ist jedoch nur ein Angebot. Die Daten können auch mit einer validierten hausinternen Software pseudonymisiert werden. Sollte eine hausintere Software benutzt werden, bitten wir trotzdem darum die einzelnen Felder wie Patientenname, Geburtsdatum, etc. wie auf Folie 6 & 7 vorgegeben auszufüllen.
- Bitte beachten Sie, dass das Ausführen der Software innerhalb des Kliniknetzwerkes ggf. die Freigabe durch Ihrem IT-Administrator erfordert.

# Datenupload

Anschließend wird der Upload in die Chili Cloud erklärt, was dem Transfer der Daten an die Universitätsklinik Bonn entspricht.

# Checkliste

• Weitere Empfehlungen entnehmen Sie bitte der beigefügten Checkliste.

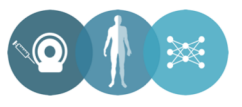

#### **DICOM Cleaner – Download und Start**

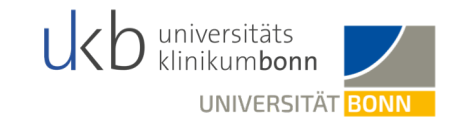

#### Download des DICOM Cleaners über den folgenden Link:

http://www.dclunie.com/pixelmed/software/winexe/DicomCleanerWithOwnJRE.zip

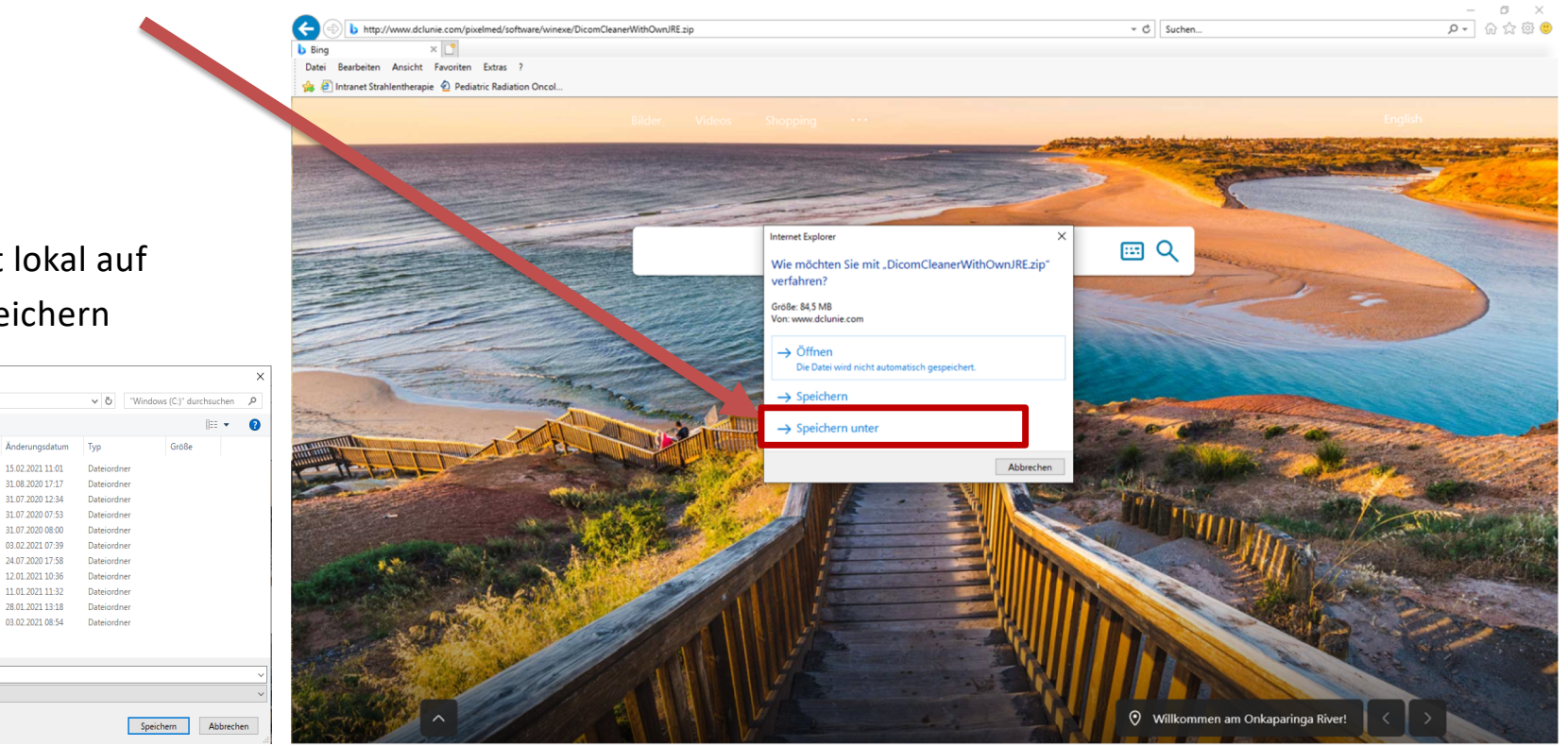

Nach Möglichkeit lokal auf
 Festplatte C:/ speichern

| Organisieren 🔻 🕴 er       | Ordner                      |                  |             |       | ? |
|---------------------------|-----------------------------|------------------|-------------|-------|---|
| 🗸 💻 Dieser PC             | Name                        | Änderungsdatum   | Тур         | Größe |   |
| > 🧊 3D-Objekte            | Benutzer                    | 15.02.2021 11:01 | Dateiordner |       |   |
| > 📰 Bilder                | inetpub                     | 31.08.2020 17:17 | Dateiordner |       |   |
| > Desktop                 | Intel                       | 31.07.2020 12:34 | Dateiordner |       |   |
| > Dokumonto               | KODIP                       | 31.07.2020 07:53 | Dateiordner |       |   |
| > Bokumente               | Oracle32                    | 31.07.2020 08:00 | Dateiordner |       |   |
| > Uownloads               | Orbis32                     | 03.02.2021 07:39 | Dateiordner |       |   |
| > 🔊 Musik                 | PerfLogs                    | 24.07.2020 17:58 | Dateiordner |       |   |
| > 📓 Videos 🛛 🔻            | Programme                   | 12.01.2021 10:36 | Dateiordner |       |   |
| > 🏪 Windgws (C:)          | Programme (x86)             | 11.01.2021 11:32 | Dateiordner |       |   |
| > 👝 Data (D:)             | - temp                      | 28.01.2021 13:18 | Dateiordner |       |   |
| > 🛫 MDiefenh (\\intr      | - Windows                   | 03.02.2021 08:54 | Dateiordner |       |   |
| > \Xi Klinikum auf "Int 🗸 |                             |                  |             |       |   |
| Dateiname: Dicon          | nCleanerWithOwnJRE.zip      |                  |             |       | ~ |
| Dataitum: 7IP-kr          | omorimierter Ordner (* zin) |                  |             |       | ~ |

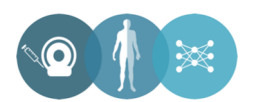

# **DICOM Cleaner – Download und Start**

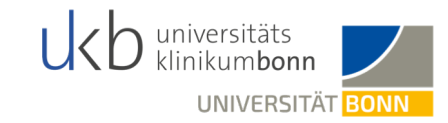

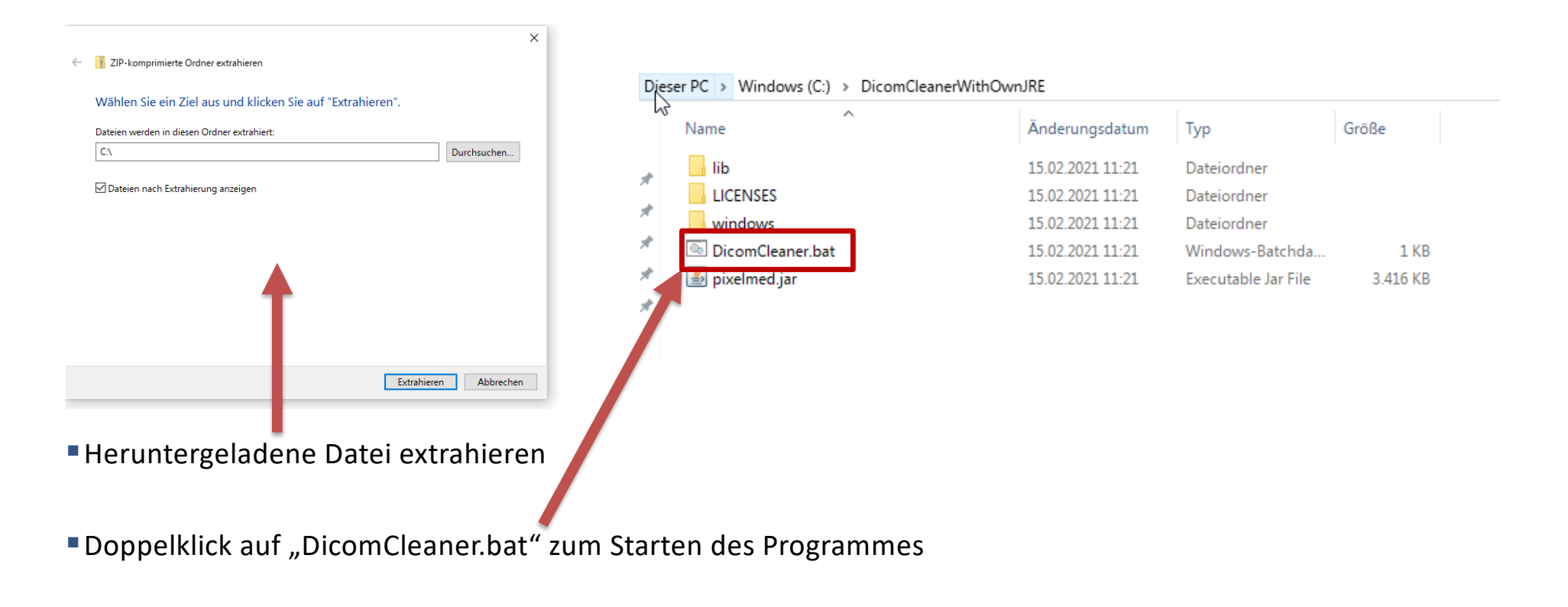

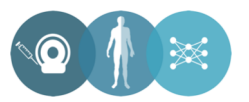

#### **DICOM Cleaner - Nicht pseudonymisierte DICOM Dateien einlesen**

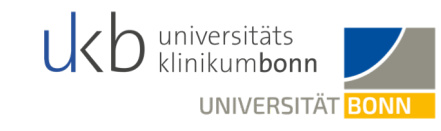

"Importieren" anklicken

- Ordner mit DICOM-Dateien auswählen und auf "Öffnen" klicken.
- Hinweis: Die gewünschten Bilder/Serien/Untersuchungen müssen vorher aus Ihrem internen radiologischen Netzwerk exportiert werden. Wenden Sie sich bei Unklarheiten an die Radiologie Ihres Hauses.

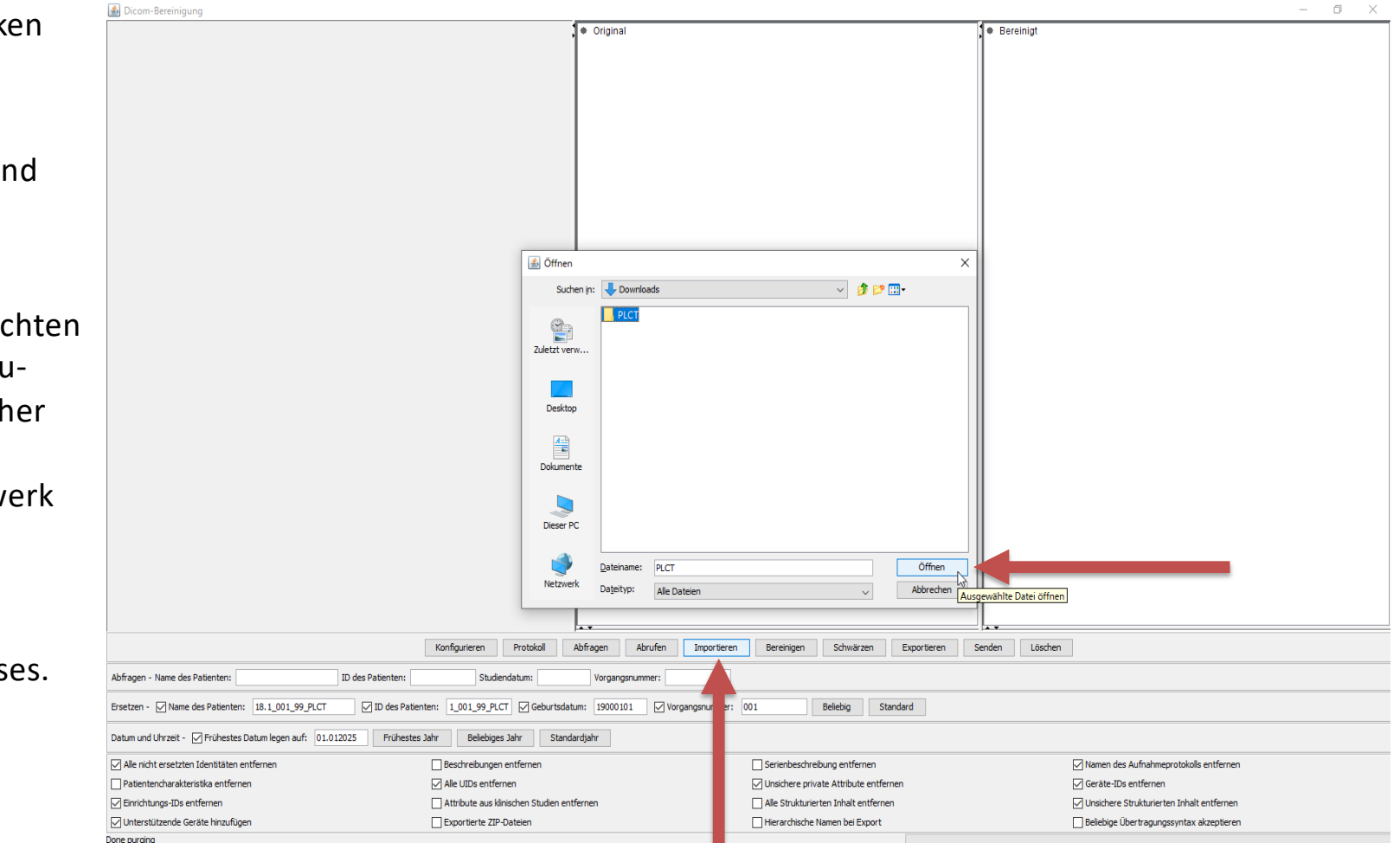

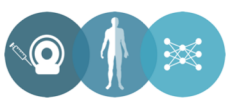

#### **DICOM Cleaner - Pseudonymisierung der Daten**

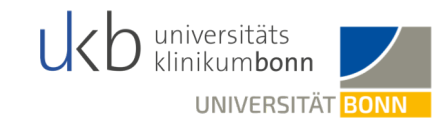

# Folgende Felder müssen ersetzt werden:

Name des Patienten:

18.1\_SECU\_TRIAL\_ID\_MRinitial oder 18.1\_SECU\_TRIAL\_ID\_MRrestag oder 18.1\_SECU\_TRIAL\_ID\_PLCT oder 18.1\_SECU\_TRIAL\_ID\_Endo Beispiel: 18.1\_001\_100\_MRrestag

ID des Patienten:

18.1\_SECU\_TRIAL\_ID\_MRinitial oder 18.1\_SECU\_TRIAL\_ID\_MRrestag oder 18.1\_SECU\_TRIAL\_ID\_PLCT oder 18.1\_SECU\_TRIAL\_ID\_Endo Beispiel: 18.1\_003\_159\_PLCT

Geburtsdatum: 19000101

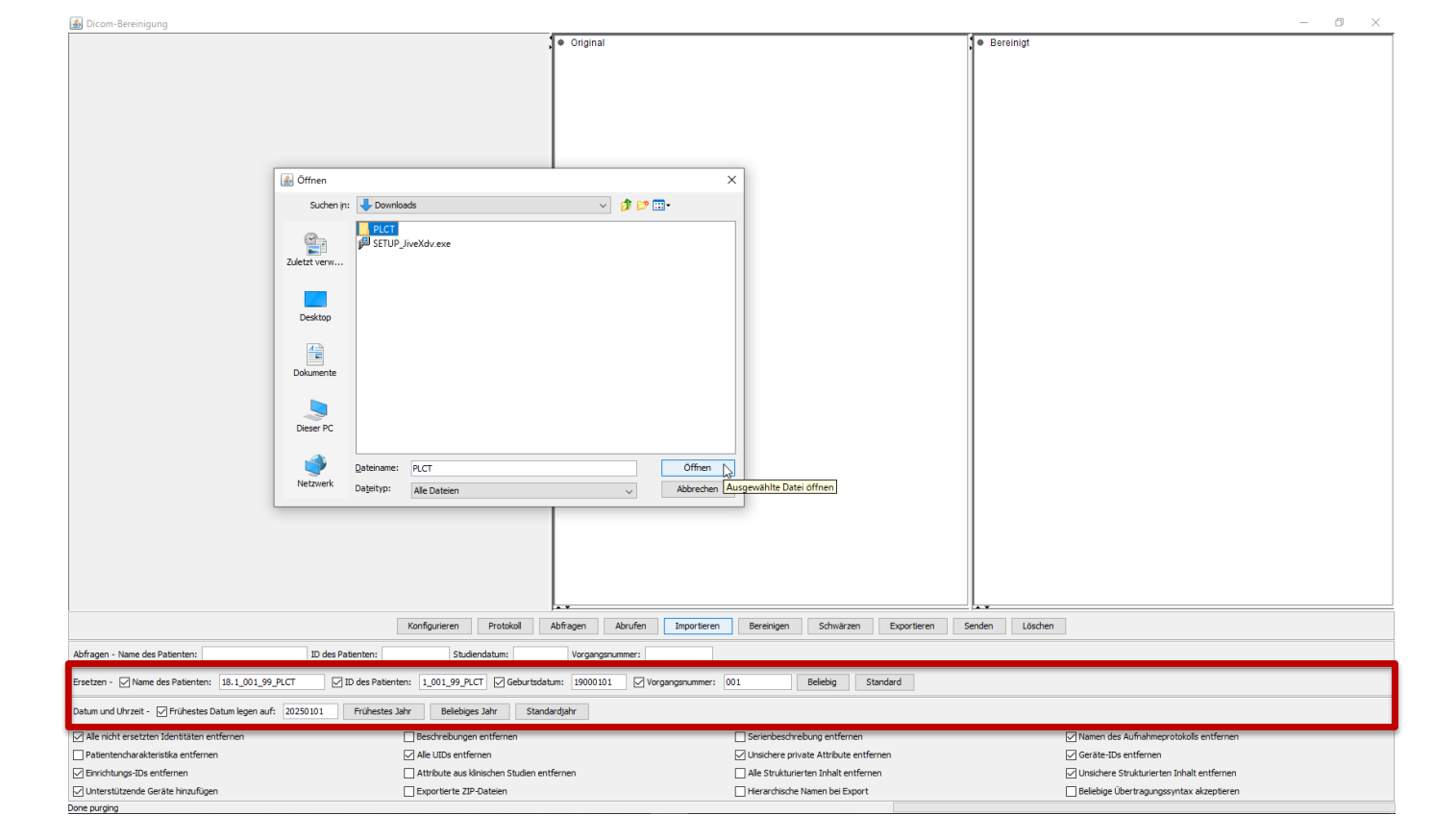

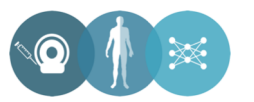

#### **DICOM Cleaner - Pseudonymisierung der Daten**

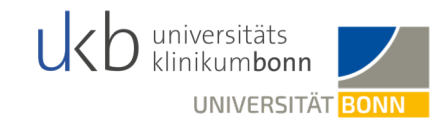

Bereinig

- 0 ×

#### Vorgangsnummer: 001

Sollten Sie dieselben Daten erneut hochladen,

- z.B. falls im ersten Prozess der Verdacht auf
- einen Fehler aufgetreten ist: 002
- Frühestes Datum auf 20250101 legen
- Mit Häkchen versehen:
  - Alle nicht ersetzten Identitäten entfernen
  - Einrichtungs-IDS entfernen
  - Unterstützende Geräte hinzufügen
  - Alle UIDs entfernen
  - Unischere private Attribute entfernen
  - Namen des Aufnahmeprotokolls entfernen
  - Geräte-IDs entfernen
  - Unsichere Strukturierten Inhalt entfernen
- Auf "Bereinigen" klicken

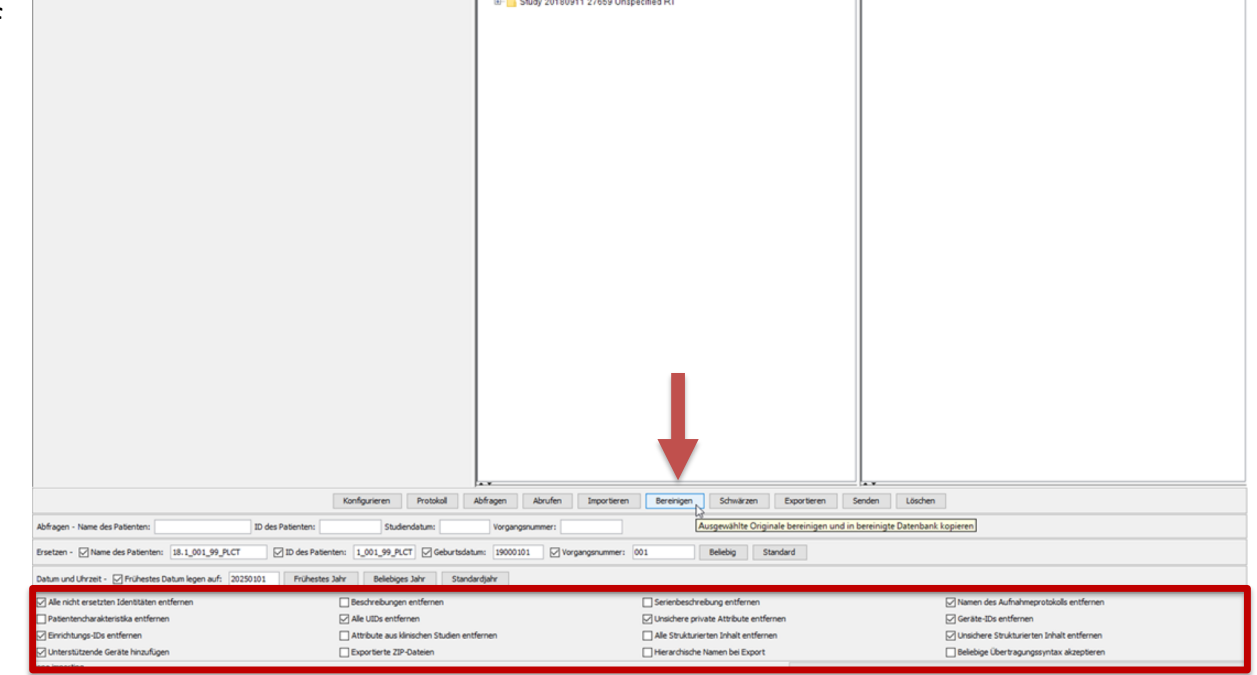

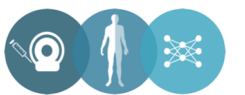

## **DICOM Cleaner - Export der bereinigten DICOM Daten**

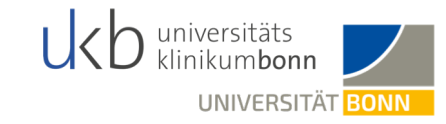

 Zum Exportieren der pseudonymisierten Daten erstellen Sie einen beliebigen Ordner Ihrer Wahl und klicken dann auf "Exportieren".

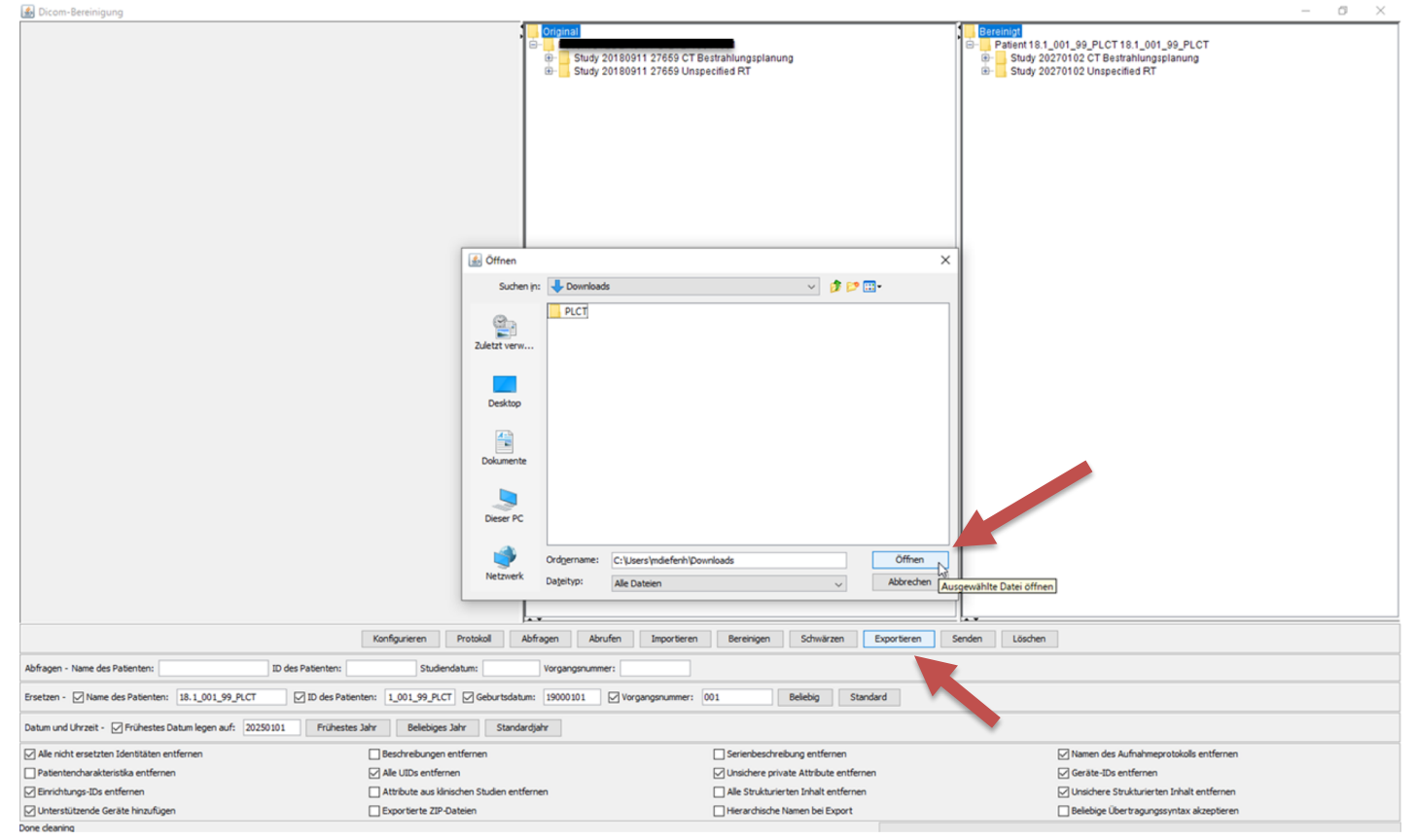

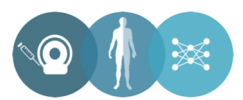

## Kontrolle der Pseudonymisierung

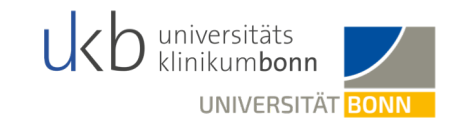

"Über einen etablierten DICOM Viewer können Sie den Erfolg der Pseudonymisierung kontrollieren.

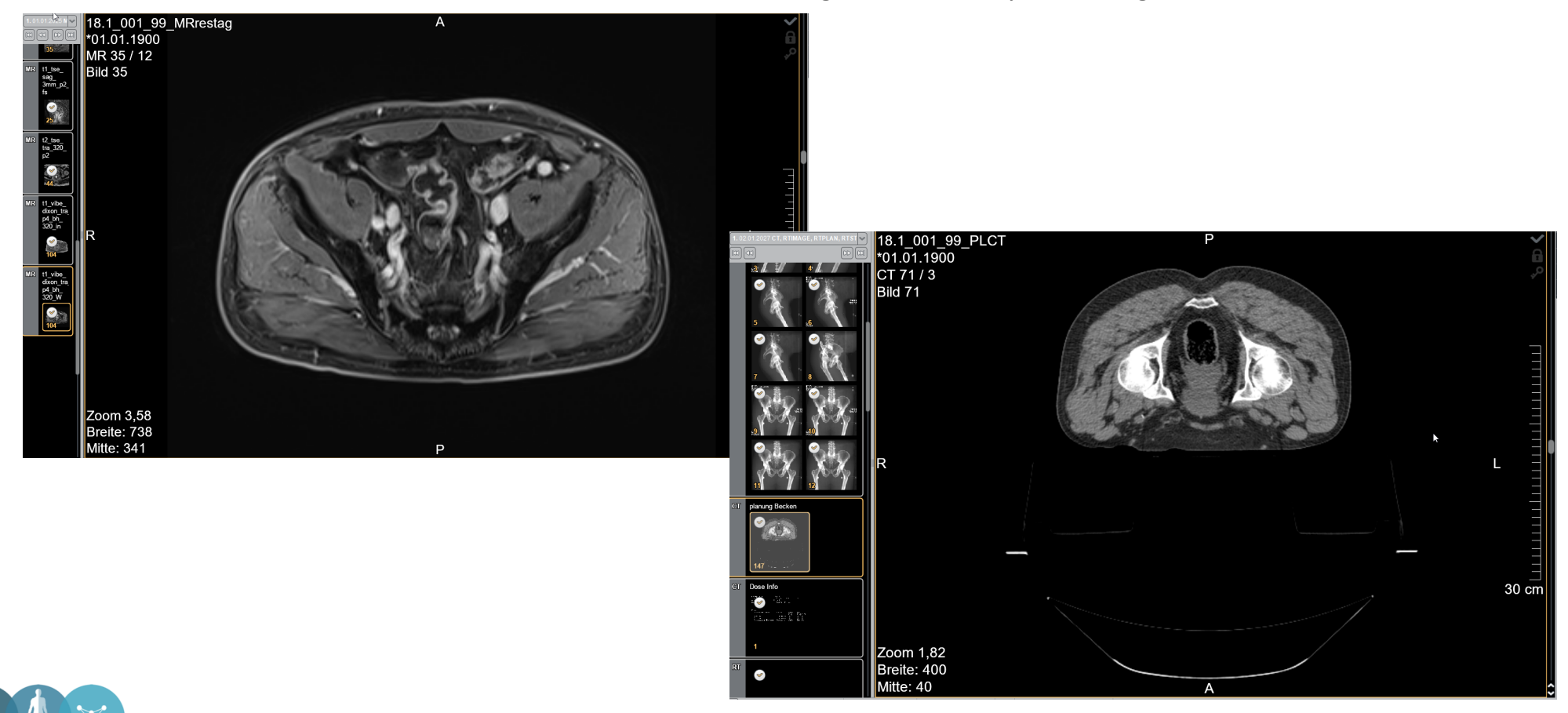

9

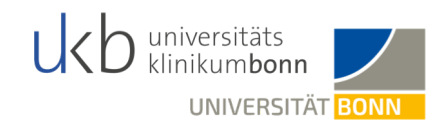

Nach dem Pseudonymisieren der Daten müssen die Daten ins Chili hochgeladen werden.

• Vorerst wird Ihnen hierzu regelmäßig ein Link für den Upload zugesendet.

Der aktuelle Link ist **bis zum 30.05.2021** gültig:

https://tkmed.uniklinik-bonn.de/chili/uploadLink.cgi?TICKET=603cdeb2.76a700-57ab521025-9704d572a80b276f2fc3&mandant=chili%40localhost

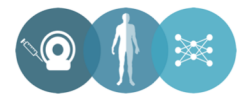

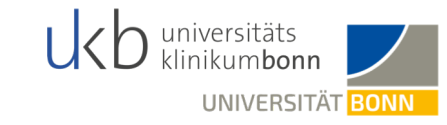

- Durch das Anklicken des aktuellen Links öffnet sich das Programm für den Upload.
- Bitte führen Sie dieses Programm aus.

| CHILI UploadLink x +                                                                                                    |                                                                                                    | - ø × |
|----------------------------------------------------------------------------------------------------|----------------------------------------------------------------------------------------------------|-------|
| ← → C 🏠 🔒 tkmed.uniklinik-bonn.de/chili/uploadLink.cgi?TICKET=5fd0d                                                                                                    | ld89.925680-e5e4bc764d-67a87b2838ef877-63a89&mandant=chili%40localhost                                                                                                    | × 🖰 : |
| Apps                                                                                                    | Java(TM) Web Launcher öffnen?                                                                                                    |       |
| CHILI Java WebStart                                                                                                    | https://tkmed.uniklinik-bonn.de möchte diese Anwendung öffnen.  skmed.uniklinik-bonn.de immer erlauben, Links dieses Typs in der zugehörigen App zu öffnen  same stand für der Stenen Abberghen | Î     |
|                                                                                                    | anality according a sure of a                                                                                                    |       |
|                                                                                                    |                                                                                                    |       |
| Ihr Browser unterstützt keine Applets.                                                                                                    |                                                                                                    |       |
| Aufgrund stärkerer Restriktionen in neueren Browsern<br>automatisch gestartet werden. Daher wird nun Java W<br>Download nicht automatisch startet, klicken Sie bitte hi<br>> Download<br>Für mehr Informationen über Java WebStart, klicken S<br>Sollte Java nicht auf Ihrem Computer installiert sein, ko                                                                                                    | kann die Anwendung nicht mehr<br>ebStart heruntergeladen. Falls der<br>er:<br>ie bitte hier: Java WebStart<br>onnen Sie es hier herunterladen.                                                  |       |
| Speichern unter                                                                                                    |                                                                                                    |       |
| Co Co E Desktop >                                                                                                    | <ul> <li>✓ 49 Desktop durchsuchen</li> </ul>                                                                                                    |       |
| Crganisieren  Veuer Ordner  Soutien  Desktop  Culetzt besucht  Desktop  Culetzt besucht  Culetzt besucht  Cu |                                                                                                    |       |

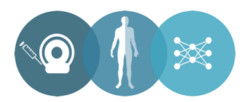

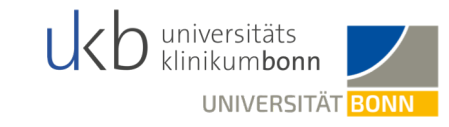

- Nach Abschluss der Initialisierung des Programmes sollte sich das rechtsstehende Fenster öffnen.
- Hier muss bei "Ziel für das Hochladen" lediglich "Radiologie" ausgewählt werden.

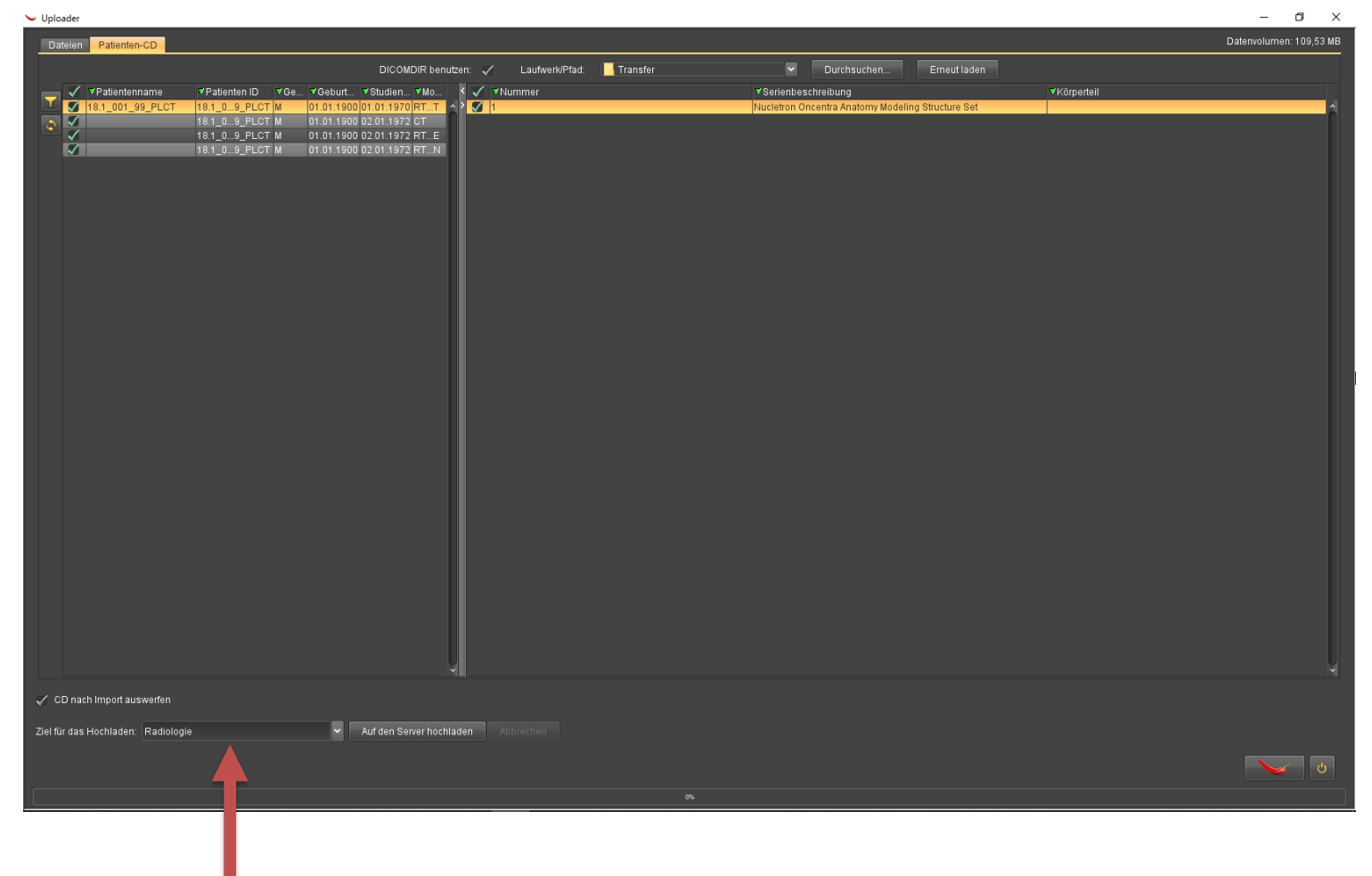

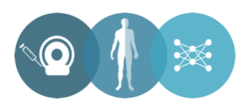

- Über den Button "Durchsuchen" können die Bilder, die hochgeladen werden sollen, ausgewählt werden.
- Vor dem Hochladen der radiologischen Daten können Sie die korrekten Serien im rechten Fenster abschließend überprüfen.
- Auch die pseudonymisierten Serien müssten noch über ihre korrekte Bezeichnung (z.B. T1 Sag oder T2 Cor) verfügen.

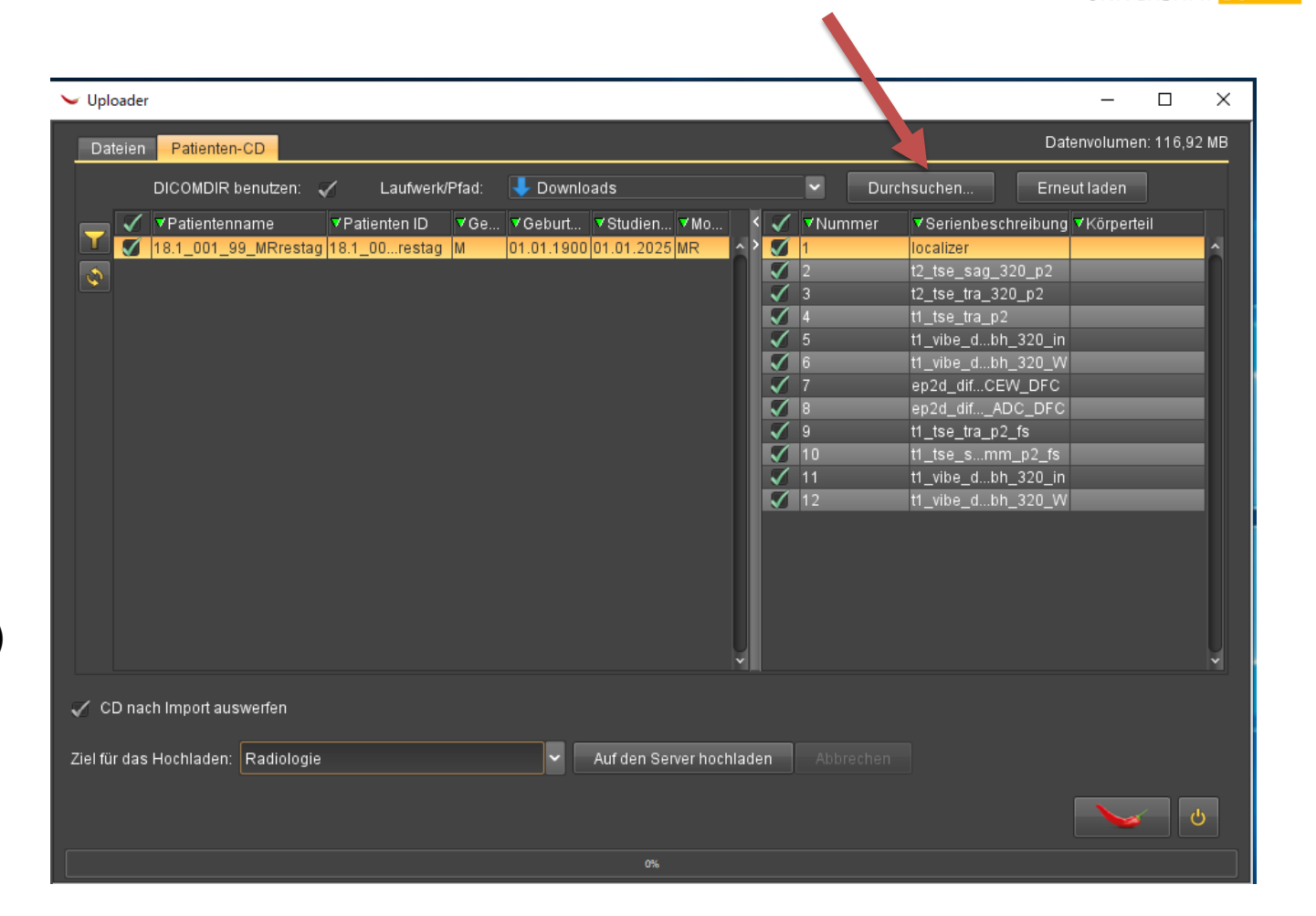

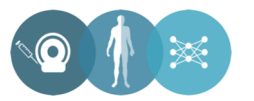

universitäts

UNIVERSITÄT BONN

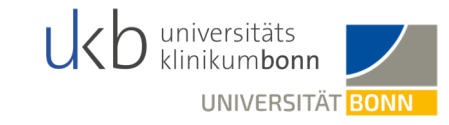

 Über das Anklicken von "Auf den Server hochladen" werden die Bilder dann ins Postfach der Bonner Radiologie hochgeladen.

| V Uploader                                                                                                    | - 🗆 X                                                                        |
|----------------------------------------------------------------------------------------------------|------------------------------------------------------------------------------|
| Dateien Patienten-CD                                                                                                    | Datenvolumen: 109,53 MB                                                      |
| DICOMDIR benutzen: 🧹 🛛 Laufwerk/Pfad: 🔳 Downloads                                                                                                    | <ul> <li>Durchsuchen</li> </ul>                                              |
| ✓       YPatientenname       YPatienten ID       YGeu       YGeburt       YStudien       Y         ✓       18.1_001_99_PLCT       18.1_09_PLCT       M       01.01.1900       01.01.2025       R         ✓       18.1_09_PLCT       M       01.01.1900       02.01.2027       C         ✓       18.1_09_PLCT       M       01.01.1900       02.01.2027       R         ✓       18.1_09_PLCT       M       01.01.1900       02.01.2027       R         ✓       18.1_09_PLCT       M       01.01.1900       02.01.2027       R | Mo V Vummer VSerienbeschreibung VKörperteil<br>TT V I Verificationn / 1: PTV |
| 🖌 CD nach Import auswerfen                                                                                                    |                                                                              |
| Ziel für das Hochladen: Radiologie 🗸 🗸 Auf den Serve                                                                                                    | r hochladen Abbrechen                                                        |
| C%                                                                                                    |                                                                              |

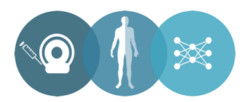

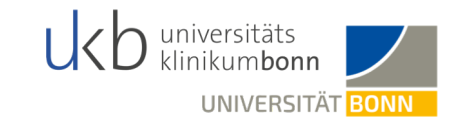

- Wenn alles geklappt hat, erhält man im unteren Bereich des Fensters Feedback, dass alle Datensätze hochgeladen wurden.
- Final weisen wir eindringlich darauf hin, dass Sie nach dem erfolgreichen Upload eine Email mit den Secu-Trial IDs der hochgeladenen Datensätze an die folgende Emailadresse senden müssen:

aco-aro-aio\_18.1@ukbonn.de

| <ul> <li>uploader</li> </ul>                                                                                                    |                                                                                                    |                                                                                                    |            | - D X              |
|----------------------------------------------------------------------------------------------------|----------------------------------------------------------------------------------------------------|----------------------------------------------------------------------------------------------------|------------|--------------------|
| Dateien Patienten-CD                                                                                                    |                                                                                                    |                                                                                                    |            | Datenvolumen: 0 KB |
|                                                                                                    | DICOMDIR benutzen: 🧹 🛛 Laufwerk/Pfad: 🦊 Downloads                                                                                                    | Durchsuchen     Erneut laden                                                                                                    |            |                    |
| Patientenname                                                                                                    | Y Studien.       Y Mummer         J01.01.2025 Jur       1         3       3         4       5         6       7         7       3         9       9         10       11         11       12 | VSerienbaschreibung           Ipcalizer           D_Stag_sag_320_p2           t_2.tss_tra_320_p2           t_3.tss_tra_p2           t1_sts_tra_p2           t1_wite_stron_tra_p4_bh_320_w1           ep2d_dff_b50_800_tra_tRACEW_DFC           ep2d_dff_b50_800_tra_ADC_DFC           t1_sts_tra_p2_fs           t1_sts_tra_p2_fs           t1_sts_tra_p2_fs           t1_sts_tra_p2_fs           t1_sts_tra_p2_fs           t1_sts_tra_p2_fs           t1_wite_dmon_tra_p4_bh_320_in           t1_wite_dmon_tra_p4_bh_320_iN | VK3perteil | ×                  |
| CD nach Import auswerfen                                                                                                    |                                                                                                    |                                                                                                    |            |                    |
| Ziel für das Hochladen: Radiologie 🗸 🗸                                                                                                    |                                                                                                    |                                                                                                    |            |                    |
| C.VLserstmädefemil Downloadsi DIC OMI488<br>C.VLserstmädefemil Downloadsi DIC OMI489<br>C.VLserstmädefemil Downloadsi DIC OMI490<br>G.VLserstmädefemil Downloadsi DIC OMI490<br>G.VLserstmädefemil Downloadsi Dickel(en) fehlerhaft, 9 Datel(en) übersprung | ok<br>ok<br>ok<br>ok                                                                                                    | Status                                                                                                    | Ŷ          | <b>V</b>           |

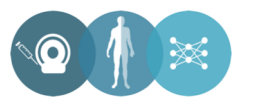

#### Weitere Informationen

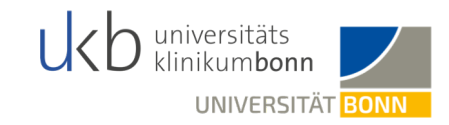

• Weitere Informationen zum DICOM Cleaner unter:

http://www.dclunie.com/pixelmed/software/webstart/DicomCleanerUsage.html

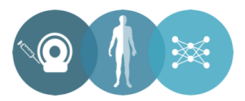